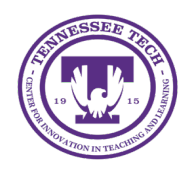

iLearn: Participating in Discussions

Center for Innovation in Teaching and Learning

You can participate in discussions by posting new threads to a discussion topic or replying to a thread that another student has posted.

## Participating in Discussions

## Post a New Thread

- 1. Click **Discussions** in the course navigation bar.
- 2. Click the **title** of the Discussion topic.
- 3. Click Start a New Thread.
- 4. A text box will appear. Give the thread a subject and enter the main content in the provided fields [1]. Use the HTML editor to format the text.
- 5. (Optional) Click the checkbox next to "Subscribe to this thread" [2] to receive notifications when someone has replied to your thread (on by default).
- 6. (Optional) Add images and video to the post [3].

| Paragraph ~ B I U                                                                                                    | ✓ Ay = ✓ III ✓ III ✓ III ✓ IIII ✓ IIII ✓ IIII ✓ IIIII ✓ IIIIII                      | and cake decorat<br>building a stron<br>nces, making the   | Σ × III ×<br>ting, photogra<br>g community<br>virtual envir | + v Lato (<br>aphy (especi<br>v of learners  | Recomme<br>ially nature ar<br>in an online c<br>re engaging an | 17.1px v<br>nd portrait<br>course is im<br>nd meaning | shots), DI'<br>portant be<br>gful. I'm ex  | Y crafting<br>ecause it<br>cited to o | g and home<br>encourages                 |
|----------------------------------------------------------------------------------------------------|-------------------------------------------------------------------------------------|------------------------------------------------------------|-------------------------------------------------------------|----------------------------------------------|----------------------------------------------------------------|-------------------------------------------------------|--------------------------------------------|---------------------------------------|------------------------------------------|
| Hi everyone! My name is Em<br>decor projects, playing tenni<br>collaboration, support, and s<br>you all!<br>67 Words | nma, and I enjoy baking a<br>is, and reading. I believe<br>shared learning experien | and cake decorat<br>e building a stron<br>nces, making the | ting, photogra<br>g community<br>virtual envir              | aphy (especi<br>v of learners<br>ronment mor | ially nature ar<br>in an online c<br>re engaging ar            | nd portrait<br>course is im<br>nd meaning             | shots), DI`<br>nportant be<br>gful. I'm ex | Y crafting<br>ecause it<br>cited to o | g and home<br>encourages<br>connect with |
|                                                                                                    |                                                                                     |                                                            |                                                             |                                              |                                                                |                                                       |                                            |                                       |                                          |
| Subscribe to this thread                                                                                             |                                                                                     |                                                            |                                                             |                                              |                                                                |                                                       |                                            |                                       |                                          |
|                                                                                                    |                                                                                     |                                                            |                                                             |                                              |                                                                |                                                       |                                            |                                       |                                          |
| Drop files here, or click belo                                                                                       | ow!                                                                                 |                                                            |                                                             |                                              |                                                                |                                                       |                                            |                                       |                                          |

Figure: Example Discussion thread creation.

7. Click **Post**.

## Reply to a Thread

- 1. Click **Discussions** in the course navigation bar.
- 2. Click the **title** of the Discussion topic.
- 3. Click the **title** of the thread.
- 4. Click Reply to Thread.
- 5. A text box will appear. Enter text, images, or other content.
- 6. Click Post.